# Пример 2: Последователност на работа с графичния редактор ACTIVE-HDL FSM за въвеждане на спецификация на схема чрез крайни автомати (FSM)

Работата на графичния редактор ACTIVE-HDL FSM е описана чрез пример за създаване на автомат за продажба на сода. Автоматът е създаден със схема от фамилията Ultra37000.

Програмата позволява да се генерира автоматично VHDL код ОТ спецификацията с крайни автомати, след което се преминава към симулация на автомата в симулатора **ACTIVE-HDL Sim**.

Съществуват два типа крайни автомати – на Мур и на Мели, представени на фигура 1 и фигура 2.

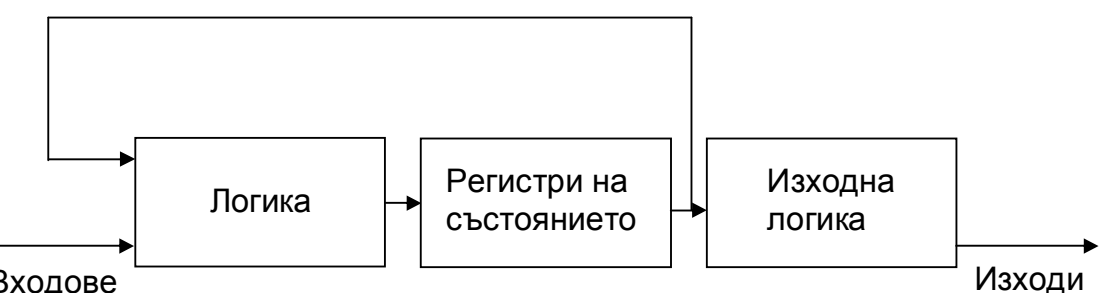

Входове

Фигура 1 Диаграма с краен автомат на Мур

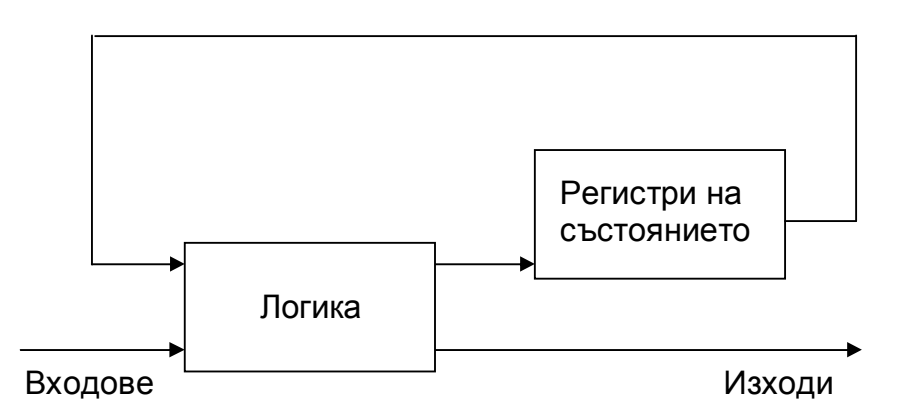

Фигура 2 Диаграма с краен автомат на Мели

При модела на Мур резултатът зависи само от входовете, докато при модела на Мели във формирането на резултата участва и информацията за предишните състояния.

Създаване на спецификация на автомат за продажба на сода в ACTIVE-HDL FSM

Целта на това ръководство е да демонстрира основните характеристики на графичния редактор Active-HDL FSM. Автоматът, който се създава, ще генерира VHDL файл, binctr.vhd, който може да се използва вместо ръчно

създаден **binctr.vhd** файл. Времето, необходимо за създаване на VHDL файловете по двата начина, е съизмеримо.

Съществуват различни начини да се създаде този автомат и след това могат да се сравнят алтернативни решения. Някои възможности са предложени в самото ръководството.

### Описание на проекта.

В този пример Вие ще проектирате регулатор за машина за напитки. Машината има отделение, за напитки. Отделението съдържа три напитки. (Това може да бъде произволна стойност, но три е лесно за симулация число.)

Автоматът освобождава напитка, ако потребителят натисне бутона за напитката и поне един напитка е налична. Появява се сигнал за напълване (**empty signal**), ако липсват две напитки. Натискането на сигнала **reset** казва на схемата, че машината е заредена и отделенията са пълни.

# 2.1.) Създаване на проект на автомат в графичния редактор ACTIVE-HDL FSM във файл binctr.asf.

За да стартирате Active-HDL FSM докато сте в текстовия редактор **Galaxy**, изберете **Tools** -> **Active-HDL FSM**.

Когато отворите Active-HDL FSM, ще видите диалоговия прозорец от фигура 1.

| State Editor 🗙            |
|---------------------------|
| Create new document:      |
| 🖸 💿 Use HDL Design Wizard |
| C Create Empty            |
| Open:                     |
| C Existing document       |
|                           |
|                           |
|                           |
|                           |
|                           |
| OK Cancel                 |

Фигура 1 The State Editor диалогов прозорец

=> Изберете HDL Design Wizard, ако не е избрано вече.

- => Натиснете **ОК**.
- => Натиснете Next.
- => Изберете VHDL като Ваш предпочитан език.
- => Натиснете Next.

=> Натиснете бутона **browse**, за да сте сигурни, че сте във правилната директория, c:\your name.

=> Въведете името на файла като **binctr**. Така ще създадете файл на име **binctr.asf**.

=> Натиснете **Next**. Диалоговият прозорец, който ще видите, ще изглежда като на фигура 2.

| Design Wizard - Ports |                                                                                                    |                                                                                                    |
|-----------------------|----------------------------------------------------------------------------------------------------|----------------------------------------------------------------------------------------------------|
| U?                    | To create a new port click N<br>To change attributes of a po<br>you can change its name, ra<br>attributes click Advanced.<br>To delete a port select it on t | ew.<br>rt, select it on the list. Then<br>nge and direction; to set other<br>he list and click Delete. |
|                       | Name:                                                                                                    | Bus                                                                                                    |
|                       | New De                                                                                                    | lete Advanced                                                                                          |
|                       | < <u>B</u> ack                                                                                                    | Next > Cancel                                                                                          |

Фигура 2 The Design Wizard - Ports – диалогов прозорец преди въвеждане портовете

Сега Вие ще създадете портовете за binctr. Ще създадете два входа и два изхода.

=> Натиснете **New**. Въведете **reset** в полето Name и се уверете, че бутонът **Input** е избран.

=> Натиснете **New**. Въведете **get\_drin**k в полето Name и се уверете, че бутонът **Input** е избран.

=> Натиснете **New**. Въведете **empty** в полето Name и се уверете, че бутонът **Bidirectional** е избран.

=> Натиснете Advanced и се уверете, че Registered mode е избран.

=> Натиснете New. Въведете give\_drink в полето Name и се уверете, че бутонът Bidirectional е избран.

След като добавите всички входове и изходи, прозорецът трябва да изглежда като фигура 3.

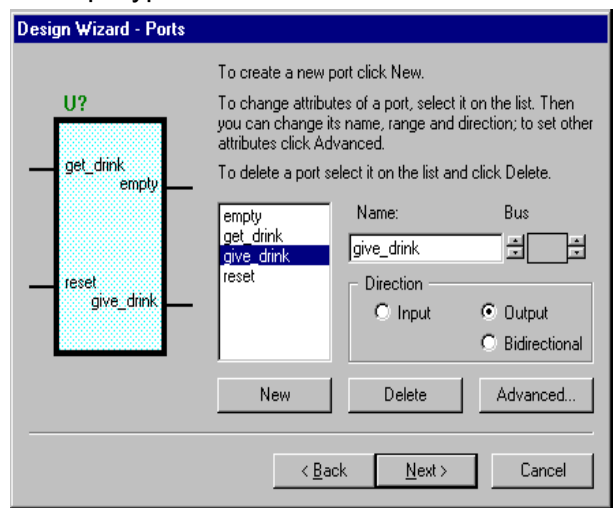

=> Натиснете Next.

Забележка - Design Wizard ще Ви предупреди, че не сте въвели порт на име CLK. Натиснете Yes, така че Design Wizard да създаде порт за тактовия генератор на име CLK.

 => Следващият диалогов прозорец пита колко автомата ще създадете.
 Изберете One и натиснете Finish.
 => Можете да увеличите или да

намалите мащаба, като изберете View -> Zoom in или View -> Zoom out от менюто на Active-HDL FSM.

Фигура 3 Диалогов прозорец The Design Wizard - Ports след въвеждане портовете

## 2.1.1. Създаване на автомат curstate

По подразбиране името на автомата е **Sreg0** и се намира в горния ляв ъгъл на автомата. Има две полета: полето на интерфейса с портове и символи и полето на автомата.

| Machine Properties                        | ? ×                                              |
|-------------------------------------------|--------------------------------------------------|
| Curstate    Clock    CLK    CLK    Faling | Reset Defaults Encoding Symbolic Encoded: Binary |
| OK Cancel                                 | Apply Now                                        |

=> Натиснете два пъти върху текста "Sreg0" с левия бутон на мишката. Изтрийте Sreg0 и въведете curstate. Натиснете Enter/Return.

=> Натиснете с десен бутон някъде в машината и изберете Properties от рор-ир менюто. Диалоговият прозорец Machine Properties, показан на фигура 4, е мястото, където ще нагласите свойствата на автомата.

Фигура 4 Диалогов прозорец Machine Properties.

=> При таба **General**, настройките по подразбиране трябва да са **Rising** и **Symbolic**.

=> Изберете таба **Reset**. Настройките по подразбиране трябва да са **Asynchronous** и **High**.

=> Натиснете **ОК**, за да излезете от този диалогов прозорец.

=> Натиснете бутона state от FSM toolbar-a.

=> Курсорът на мишката ще е символ за състояние. Поставете го както е показано на фигура 5.

|                   |          | bind: as/ |        |
|-------------------|----------|-----------|--------|
| //diagram ACTIONS |          |           |        |
|                   |          |           |        |
|                   | - nerset |           | en ply |
| Carstate          |          |           |        |
|                   |          | SI        |        |
|                   |          |           |        |
|                   |          |           |        |
|                   |          |           |        |
|                   |          |           |        |
|                   |          |           |        |
| I                 |          |           |        |

Фигура 5 Поставяне на символа за автомат

=> Натиснете два пъти върху текста S1. Въведете следния текст и натиснете бутона enter/return:

### Start

=> Натиснете с десен бутон в диаграмата и изберете Properties от pull-down менюто.

Първото състояние в автомата curstate ще бъде състоянието **reset**. Този набор от инструкции асоциира порта **reset** като начално състояние.

=> Натиснете таба Reset.

=> Натиснете pull-down менюто за полето **Port Name**. Изберете reset.

=> Натиснете pull-down менюто за полето State. Изберете Start.

=> Натиснете **ОК**, за да се върнете към диаграмата.

Сега трябва да създадем сигнал, наречен **remaining**, за да бъде използван като брояч колко кутийки напитки са останали.

=> Натиснете бутона **signal** от FSM toolbar-а.

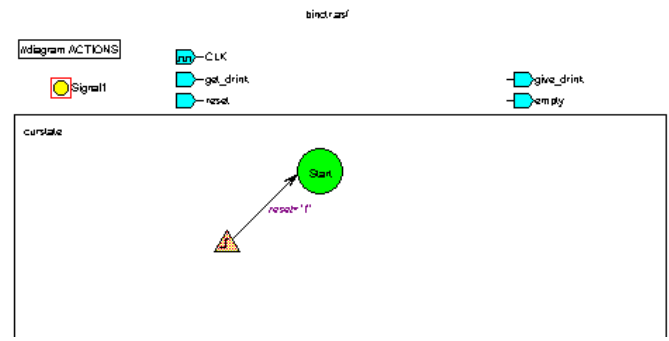

=> Натиснете извън диаграмата от лявата страна на входните портове и поставете сигнала, както е показано на фигура 6. Така създавате VHDL сигнал. Ако бяхме сложили сигнала вътре в автомата, това щеше да бъде VHDL променлива.

Фигура 6 Поставяне на сигнала.

=> Натиснете два пъти, за да редактирате текста, въведете следното и натиснете enter/return:

# remaining

| Signal Properties                                                 | ? × |
|-------------------------------------------------------------------|-----|
| General                                                           |     |
| Name: remaining Range: 💌 1:0 💌                                    |     |
| Congic     Registered     Combinatorial     Combinatorial     To: |     |
| OK Cancel Apply Now                                               |     |

=> Натиснете с десен бутон вурху сигнала (не името) и изберете Properties.

=> Натиснете върху горния ляв range бутон един път, за да настроите ранга като 1:0. Уверете се, че е избрано **Registered**. Диалоговият прозорец Signal Properties, показан на фигура 7, е мястото, където ще нагласите свойствата на сигнала **remaining**.

Фигура 7 Диалогов прозорец

Signal Properties за настройване на ранга на сигнала.

```
=> Натиснете ОК.
```

=> Натиснете бутона entry action от FSM toolbar-a.

=> Поставете точката в символа на началното състояние **Start** и въведете следния текст:

remaining <="11"; empty <= '0'; give\_drink <='0';

|                   | binctr.asf                                                  |                     |
|-------------------|-------------------------------------------------------------|---------------------|
| //diagram ACTIONS | <mark>m</mark> )–CLK                                        |                     |
| C remaining[1:0]  |                                                             | give_drink<br>empty |
| curstate          | reset='1' remaining <="<br>empty <= ' 0 '<br>give_drink <=' | 11" ;<br>;<br>0 ' ; |
|                   |                                                             |                     |

Фигура 8 Въвеждане на текст в началното състояние Start.

=> Създайте ново състояние под символа на състоянието Start.

=> Натиснете два пъти, за да редактирате текста, въведете следния текст и натиснете enter/return:

### Idle

=> Натиснете бутона за преход transition от FSM toolbar-a.
 => Натиснете символа на състоянието Start, издърпайте курсора на мишката надолу до състоянието Idle и натиснете отново, за да настроите прехода.

Забележка – Когато правите стрелка за преход, можете да натиснете с левия бутон на мишката на няколко точки в бялото поле, за да направите дъгата на стрелката, така както желаете.

Сега създадохме състоянието idle. Ще направим преход от състоянието start към idle, ако някой поиска питие.

=> Натиснете бутона **condition** (условие) от FSM toolbar-а, поставете курсора върху стрелката за преход от Start към Idle, натиснете и въведете следния текст:

=> get\_drink = '1'

=> Натиснете бутона **transition action** от FSM toolbar-а, поставете курсора върху стрелката за преход от **Start** към **Idle**, натиснете и въведете следния текст:

give\_drink <= '1';

remaining  $\leq$  remaining -1;

Забележка – Вашият текстов прозорец може да е върху условието. Когато сте въвели текста, просто натиснете текстовия прозорец и влачете мишката, за да го преместите.

Забележка – Когато въвеждаме действия, ние завършваме VHDL кода с ";".

Когато въвеждаме условия, не използваме точка и запетая. Това е така, защото текстът, който въвеждате като условие или действие, ще се превърне в истински VHDL код, който ще бъде създаден по-късно.

=> Създайте ново състояние под символа на състоянието **state**.

=> Натиснете два пъти, за да редактирате текста, въведете следния текст и натиснете enter/return:

### No\_drink

=> Натиснете бутона state action от FSM toolbar-а (лента с инструкциите).

=> Поставете точката върху символа **No\_drink**, въведете следния текст и натиснете enter/return:

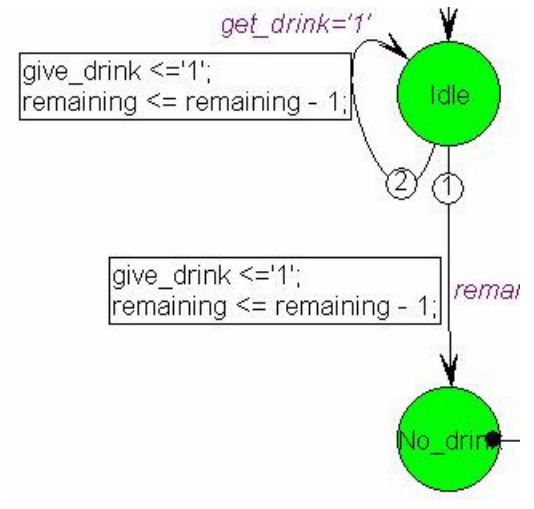

=> give\_drink <= '0';

=> empty <= '1';

=> Натиснете бутона **transition** от FSM toolbar-а.

=> Натиснете символа на състоянието Idle, издърпайте курсора надолу към състоянието No\_drink и натиснете отново, за да настроите прехода.

Сега ще добавим условия и действия за напускане на състоянието **Idle**.

Първо, ако е останало само едно питие и някой поиска питие.

Фигура 9 Въвеждане на текст за прехода

=> Натиснете бутона condition от FSM toolbar-a, поставете курсора върху стрелката за преход от **Idle** към **No\_drink**, натиснете и въведете следния текст: remaining = "01" and get\_drink = '1'

=> Натиснете бутона transition action от FSM toolbar-а, поставете курсора върху стрелката за преход от **Idle** към **No\_drink**, натиснете и въведете следния текст:

give\_drink <= '1'; remaining <= remaining - 1;</pre>

между състоянията Start и No\_drink.

=> Натиснете с десен бутон върху стрелката за преход от Idle към No\_drink, изберете Priority от менюто, изберете 1 от предложените числа и натиснете с ляв бутон на мишката.

Натиснете в автомата, за да настроите приоритет.

Забележка - Приоритетите влияят на реда на условията, отразено в генерирания на VHDL финален код.

Второ, ако някой поиска питие, дай питието и се върни към състоянието.

=> Натиснете бутона transition от FSM toolbar-а.

=> Натиснете отдолу на символа на състоянието **Idle**, издърпайте курсора наляво в бялата част на диаграмата на автомата, натиснете с ляв бутон на мишката и издърпайте курсора нагоре към състоянието **Idle state** и натиснете отново, за да настроите прехода. За помощ относно поставянето погледнете фигура 8.

=> Натиснете бутона **condition** от FSM toolbar-а, поставете курсора върху стрелката за преход от **Idle** към **Idle**, натиснете и въведете следния текст:

get\_drink <= '1';</pre>

=> Натиснете бутона transition action от FSM toolbar-a, поставете курсора върху стрелката за преход от Idle към Idle, натиснете и въведете следния текст:

give\_drink <= '1'; remaining <= remaining - 1;

=> Натиснете с десен бутон върху стрелката за преход от **Idle** към **Idle**, изберете **Priority** от менюто, изберете 2 от предложените числа и натиснете с ляв бутон на мишката.

Натиснете в автомата за да настроите приоритета.

**Трето**, ако няма заявки, върни се към състоянието и настрой **give\_drink** на нула.

=> Натиснете бутона transition от FSM toolbar-а.

=> Натиснете отдолу на символа на състоянието **Idle**, издърпайте курсора надясно в бялата част на диаграмата на автомата, натиснете с ляв бутон на мишката и издърпайте курсора нагоре към състоянието **Idle state** и натиснете отново, за да настроите прехода. За помощ относно поставянето погледнете фигура 10.

=> Натиснете бутона **condition** от FSM toolbar-a, поставете курсора върху стрелката за преход от **Idle** към **Idle**, натиснете и въведете следния текст:

get\_drink <= '0';</pre>

=> Натиснете бутона transition action от FSM toolbar-a, поставете курсора върху стрелката за преход от Idle към Idle, натиснете и въведете следния текст:

give\_drink <= '0';

=> Натиснете с десен бутон върху стрелката за преход от **Idle** към **Idle**, изберете **Priority** от менюто, изберете 3 от предложените числа и натиснете с ляв бутон на мишката.

Натиснете в автомата за да настроите приоритета. Финалната диаграма трябва да изглежда като фигура 10.

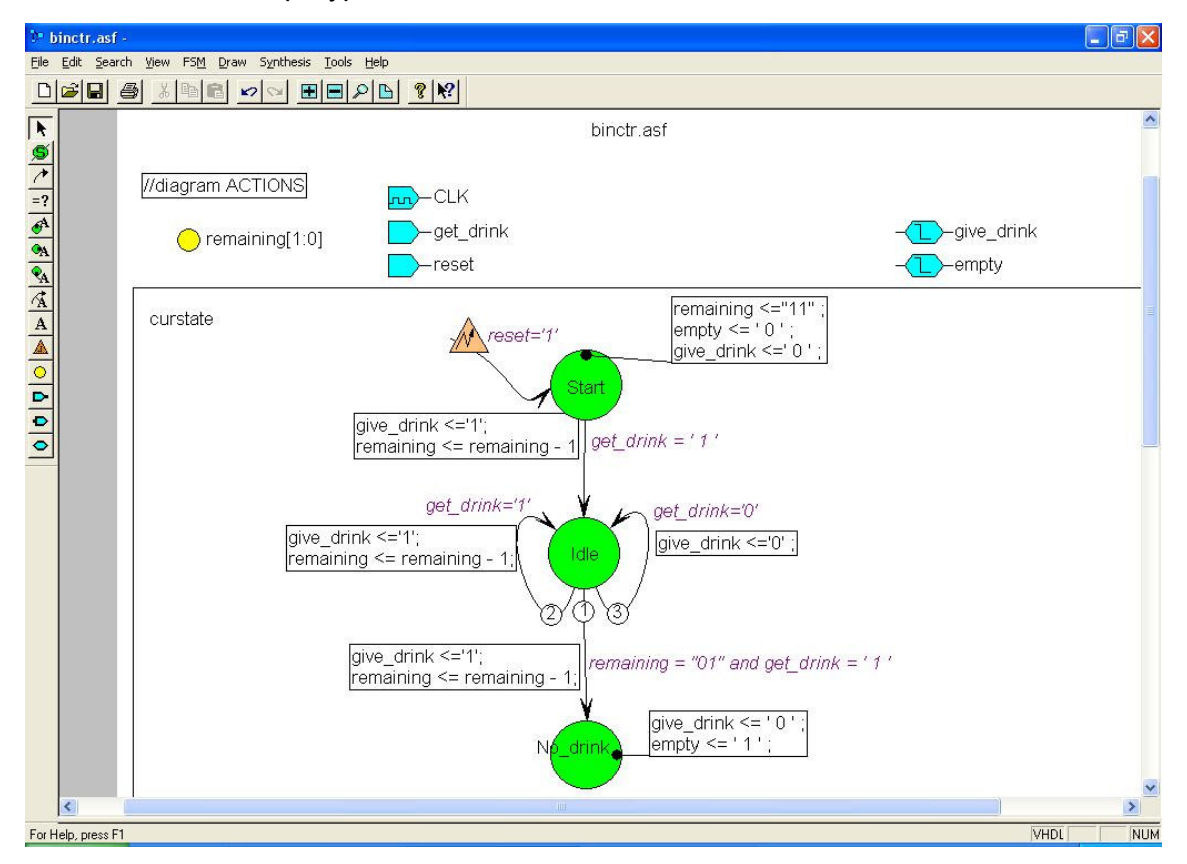

Фигура 10 Финална диаграма на binctr.asf

## 2.1.2. Избиране на библиотеки

Изберете Synthesis -> Изберете Libraries.

⇒ Въведете следния текст СЛЕД текста по deafult:

package binctr\_pkg is component binctr port(reset, get\_drink, clk: in std\_logic; give drink: inout std\_logic;

empty: inout std\_logic); end component; end binctr pkg;

Декларацията на package дава информация на Warp компилатора да разреши ползването на binctr като компонент от проект за проектиране на по-високо ниво.

Забележка – Декларацията на package **трябва** да бъде преди entity декларацията и архитектурата във .vhd файл-а.

Първият ред от декларацията на пакета дава име на package. Името на package трябва да е различно от имената на други компоненти, декларирани в този пакет. Използването на

конвенцията <entity>\_pkg работи добре.

Вторият ред декларира компонент на име binctr. Името на компонента, което се появява на този ред трябва да съвпада с името на придружаващото го **entity**.

Твърдението за порта декларира името, посоката и типа на всеки порт в този компонент.

За тази цел можете да копирате твърдението за порта от декларацията на entity-то.

Краен компонент и крайно binctr\_pkg твърдение завършват декларацията на пакета. Обърнете внимание, пакетът, наименован в последното твърдение на пакета, тябва да съвпадне с посочения в първия ред на декларацията на пакета.

=> Въведете следния текст след декларацията на пакета.

library IEEE; use IEEE.std\_logic\_1164.all;

library CYPRESS; use CYPRESS.std\_arith.all; use CYPRESS.lpmpkg.all;

### => Натиснете ОК.

| 2 🛛     |
|---------|
| ОК      |
| Cancel  |
| Default |
|         |
|         |

Фигура 11 Въвеждане на текст за прехода между Start и No\_drink.